# M4d Kurzanleitung Audacity

Die kostenfreie Open-Source-Software *Audacity* (<u>https://www.audacityteam.org/download/</u>) ist ein Audio-Editor zur Aufnahme, zum Schnitt, zur klanglichen Bearbeitung sowie zur Abmischung von Schallaufnahmen, der darüber hinaus auch über einfache Funktionen der Erzeugung elektronischer Klänge (Klanggenese) verfügt.

Nachfolgend werden nur diejenigen Funktionen von *Audacity* näher erläutert, die für den Einsatz im vorliegenden Unterrichtsvorhaben relevant sind:

• Vor der Arbeit mit *Audacity* sollten zunächst einige **Grundeinstellungen** vorgenommen werden:

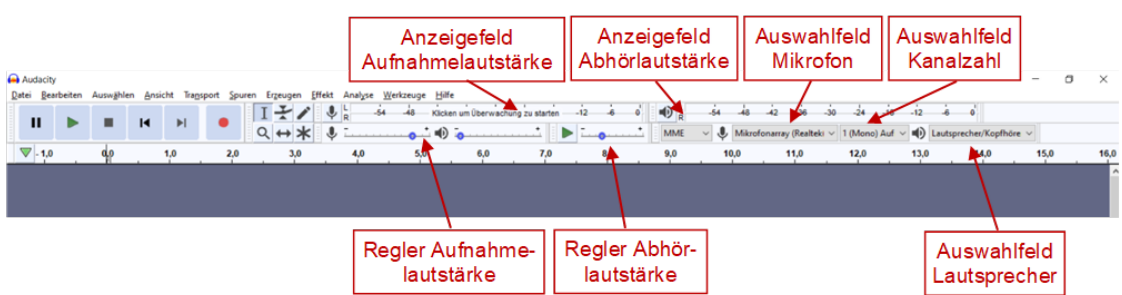

- Im Auswahlfeld Mikrofon kann das gewünschte (interne oder externe) Mikrofon bestimmt werden.
- Im Auswahlfeld Kanalzahl kann je nach Verwendungszusammenhang zwischen 1 (Monoaufnahme) oder 2 (Stereoaufnahme) ausgewählt werden.
  Tipp: Sofern es nicht um musikalische Live-Mitschnitte oder Feld- bzw. Ambient-Aufnahmen geht, ist es hier oft sinnvoll, sich für eine Monoaufnahme zu entscheiden, damit man die räumliche Positionierung der Klänge später bei der Abmischung selbst problemlos vornehmen kann.
- Im Auswahlfeld Lautsprecher muss das Ausgabegerät zum Abhören (z. B. interne oder externe Lautsprecher, Kopfhörer, externe Soundkarte) eingestellt werden.
- Soll mit *Audacity* eine Aufnahme gemacht werden, so sollte vorab im Anzeigenfeld *Aufnahmelautstärke* das weiße Textfeld *Klicken, um die Überwachung zu starten* gewählt werden. So wird im Anzeigenfeld die Aussteuerung der Aufnahme angezeigt. Tipp: Idealerweise sollte der Lautstärkebalken sich im oberen grünen Bereich (bei ca. -6 bis -3) bewegen, so dass noch eine Reserve für einzelne Lautstärkespitzen bleibt. Wird der Balken rot, ist die Aufnahme zu laut, bewegt er sich nur weit links, ist sie zu leise. In diesen Fällen sollte die Aufnahmelautstärke mit dem Regler *Aufnahmelautstärke* angepasst werden.
- Die Abhörlautstärke kann über das **Anzeigenfeld** und den **Regler** *Abhörlautstärke* eingestellt werden.

| 😝 Audacity                                                               |         |          |          |         |           |             |                |             |                 |        |           |     |                     |                                  |            |                         |      | -    | 0 | $\times$ |
|--------------------------------------------------------------------------|---------|----------|----------|---------|-----------|-------------|----------------|-------------|-----------------|--------|-----------|-----|---------------------|----------------------------------|------------|-------------------------|------|------|---|----------|
| Datei Bearbe                                                             | eiten A | Auswähle | n Ansich | t Trags | port Spun | en Ergeugen | Effekt Analyse | Werkzeuge H | ife             |        |           |     |                     |                                  |            |                         |      |      |   |          |
| п                                                                        | ►       | •        | I        | H       | •         |             | U .            | i de iz     | : -36 -30       | 24 -18 | -i2 -i6 o | MME | -š4 -ła<br>1. J. ma | s -42 -36<br>krofonarrav (Realt) | -30 -24 -1 | i -i2 -i<br>( ⊂ ∎0 Lava | s o' | re ~ |   |          |
| ▼ 1,0                                                                    |         | ф        | . 1      | 0       | 2,0       | 3,0         | 4,0            | 5,0         | 6,0             | 7,0    | 8,0       | 9,0 | 100                 | 11,0                             | 12,0       | 13,0                    | 14,0 | 15,0 |   | 16,0     |
| X Audiospur<br>Stumm Allei<br>L<br>L<br>Ulono, 44100Hz<br>32-86-File@kom |         | 5-       |          | -       |           | <b>\$</b>   | *              | <b> </b> ]  | • <b>•</b> •••• | •••••  |           |     |                     |                                  |            |                         |      |      |   |          |
|                                                                          | /       |          |          |         |           |             |                |             |                 |        |           |     |                     |                                  |            |                         |      |      |   |          |
| Tonsp                                                                    | our     | A        | mpli     | tude    | ndiag     | gramm       | Zeit           | achse       | ]               |        |           |     |                     |                                  |            |                         |      |      |   |          |

• Klangaufnahmen erstellen:

Nachdem die Grundeinstellungen getätigt sind, kann mit den Klangaufnahmen begonnen werden:

 Dazu betätigt man den roten *Aufnahme-Button*. Während der Aufnahme entsteht im Programmfenster eine *Tonspur* mit einer *Zeitachse*. Die aufgenommenen Klänge werden darin in einem blauen *Amplitudendiagramm* sichtbar gemacht: je breiter es zu einem bestimmten Zeitraum um die Mittelachse ist, desto lauter ist der aufgenommene Klang an der betreffenden Stelle. Beenden lässt sich die Aufnahme mit dem schwarzen *Stopp-Button*. Mit dem *Pausen-Button* (II) wird die Aufnahme an einer bestimmten Stelle unterbrochen und kann dort später wieder fortgesetzt werden.

Achtung: Im Pausenmodus kann die Tonspur weder markiert noch bearbeitet werden. Daher muss vor jeder Bearbeitung das Abspielen mit der Stopp-Taste beendet werden!

- O Zum Abhören der Aufnahme betätigt man den grünen Abspiel-Button. Um eine bestimmte Stelle zu hören, klickt man einfach mit dem Mauszeiger auf den betreffenden Punkt in der Zeitachse; nun wird die Aufnahme von dieser Stelle an abgespielt. Eine Neuaufnahme kann entweder direkt weiterbearbeitet (zum Beispiel geschnitten, normalisiert oder mit Klangeffekten transformiert) oder erst einmal abspeichert werden.
- Abspeichern von Aufnahmen:

Zum **Abspeichern** öffnet man zunächst links oben das Menü *Datei* und klickt dann auf *Exportieren*. In einem Aufklapp-Menü kann man nun zwischen verschiedenen Optionen und Dateitypen auswählen – empfehlenswert ist es, sich für die Option *Als Mp3 exportieren* oder *Als Wave exportieren* zu entscheiden, da diese Dateitypen besonders weit verbreitet sind.

Dann öffnet sich das Menü Audio exportieren. Hier wählt man den Speicherort (z. B. eine Festplatte, Dateiordner usw.) und gibt dann den Dateinamen ein. Auch der Dateityp kann hier nochmals geändert werden (mit mehr Auswahlmöglichkeiten als zuvor im Menü Exportieren). Gegebenenfalls kann man sich auch noch zwischen bestimmten Format-Option(en) (etwa bezüglich Qualitätsstufe der etc.) entscheiden. Abschließend klickt man auf Speichern.

 Soll stattdessen der Zwischenstand eines Arbeitsprozesses (Tonspuren und Einstellungen) in einer Projektdatei (im Format \*.aup) festgehalten werden, so dass man beim erneuten Öffnen an der Stelle weiterarbeiten kann an der man zuvor aufgehört hat, so wählt man im Menü Datei zunächst das Aufklapp-Menü Projekt speichern und darin den Punkt Projekt speichern unter...

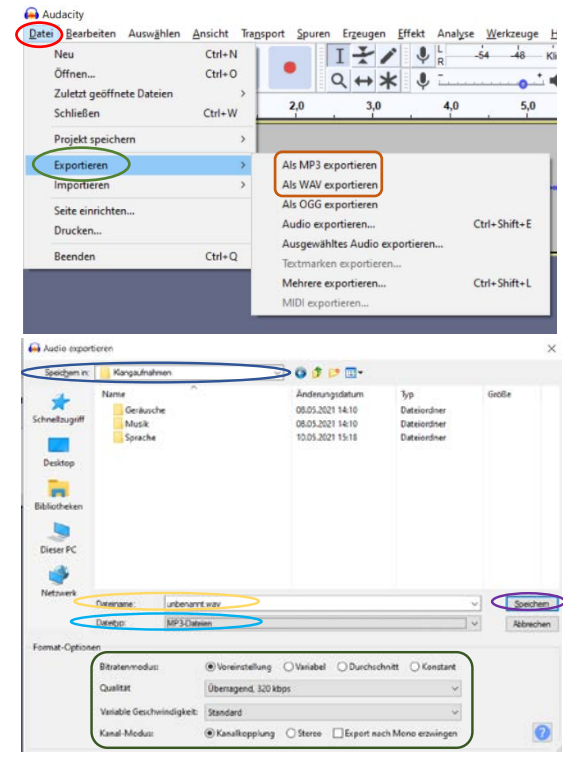

| Neu<br>Öffnen                          | Ctrl+N<br>Ctrl+O | •                  | I<br>Q | * *        | *     | ₽ R   |
|----------------------------------------|------------------|--------------------|--------|------------|-------|-------|
| Zuletzt geöffnete Dateien<br>Schließen | Ctrl+W           | 2,0                |        | 3          | ,0    | 4,1   |
| Projekt speichern                      | >                | Projekt            | speich | ern        |       | Ctrl+ |
| Exportieren<br>Importieren             | >                | Projekt<br>Projekt | speich | ern u<br>n | nter  | >     |
| Seite einrichten<br>Drucken            |                  |                    |        |            | ar Na |       |
| Beenden                                | Ctrl+Q           |                    | _      | _          | _     | _     |

#### • Öffnen von Soundfiles:

| Neu                       | Ctrl+N |
|---------------------------|--------|
| Öffnen                    | Ctrl+O |
| Zuletzt geöffnete Dateien | >      |
| Schließen                 | Ctrl+W |
| Projekt speichern         | >      |
| Exportieren               | >      |
| mportieren                | >      |
| Seite einrichten          |        |
| Drucken                   |        |

Zum Öffnen einer bereits abgespeicherten Aufnahme wählt man links oben im Menü *Datei* den Punkt *Öffnen...*. Dann öffnet sich das

Menü *Eine oder mehrere Dateien wählen...* Dort kann der *Speicherort* gesucht und die gewünschte Klang-

| 🔒 Eine oder m                                         | ehrere Dateien                   | wählen       |                                                                  | ×                                                                                   |
|-------------------------------------------------------|----------------------------------|--------------|------------------------------------------------------------------|-------------------------------------------------------------------------------------|
| Suchen in:                                            | Kangaufn                         | ahmen        | 000                                                              | • 🛄 •                                                                               |
| Schnellzugnff<br>Desktop<br>Bibliotheken<br>Dieser PC | Name<br>Geräu<br>Musik<br>Spraci | A ssche      | Änderung<br>08.05.2021<br>08.05.2021<br>10.05.2021<br>13.05.2021 | statum Typ<br>14:10 Datei<br>14:10 Datei<br>14:10 Datei<br>13:18 Datei<br>13:33 WAV |
| Netzwerk                                              | ۲.                               |              |                                                                  | >                                                                                   |
|                                                       | Dateigame:                       | 1            |                                                                  | Offnen                                                                              |
|                                                       | Datetyp:                         | Alle Dateien |                                                                  | Abbrechen                                                                           |

datei ausgewählt werden.

Achtung: Werden mehrere Klangdateien ausgewählt, so werden sie in verschiedenen Programmfenstern geöffnet!

Möchte man mehrere Dateien in demselben Programmfenster öffnen, so geht man im Menü

Datei stattdessen über den Punkt Importieren und den Unterpunkt Audio... in das Menü Eine oder mehrere Dateien wählen... (siehe oben).

Achtung: Wählt man nun mehrere Klangdateien aus, so werden diese in einzelnen Tonspuren untereinander angezeigt, die gleichzeitig abgespielt werden können!

| Neu<br>Öffnen               | Ctrl+N<br>Ctrl+O | •               | I<br>Q | ★/×   |         | R   |
|-----------------------------|------------------|-----------------|--------|-------|---------|-----|
| Schließen                   | Ctrl+W           | 2,0             |        | 3,0   |         | 4,0 |
| Projekt speichern           | >                |                 |        |       |         |     |
| Exportieren                 | >                |                 |        |       |         |     |
| Importieren                 | >                | Audio           | >      | Ctrl+ | Shift+I |     |
| Seite einrichten<br>Drucken |                  | Textmar<br>MIDI | ken    |       |         |     |
| Reenden                     | Ctrl+O           | Rohdate         | en     |       |         |     |

### • Aufnahmen verschieben:

Standardmäßig werden Soundfiles bei der Aufnahme oder beim Öffnen an den Beginn der Zeitachse platziert. Soll eine Aufnahme an einer anderen Stelle im Stück erklingen, so kann man sie **verschieben**. Dazu muss zunächst das **Bewegungswerkzeug** durch Anklicken aktiviert werden.

| Abmischung<br>Datei Bearbeiten /                                                                | Auswählen <u>A</u> nsicht | Bev<br>Transford Ser |                     | swerkze          | ug<br>Werkzeuge Hi           | fe              |                   |           |          |         |                 |               |              |         |              | 2      | ٥ | ×    |
|-------------------------------------------------------------------------------------------------|---------------------------|----------------------|---------------------|------------------|------------------------------|-----------------|-------------------|-----------|----------|---------|-----------------|---------------|--------------|---------|--------------|--------|---|------|
|                                                                                                 |                           | н 🔹                  | 171                 | ₽ R -54          | -4s Kie                      | ken um Überwied | hung zu starten   | -12 1 -16 | 0 10 R   | - 44    | a - 42 - 3      | 6 -30 -       | la -ia       | -12 -6  | e,           |        |   |      |
|                                                                                                 |                           |                      | Q ↔ *               |                  |                              | )               |                   |           | MME      | v 🌷 Mil | krofonarray (Fi | ealteki v 1(A | Iono) Auf    | D Lauts | precher/Kopf | höre 🗸 |   |      |
| Abmischung                                                                                      | do 10                     | 26                   | 30                  | 40               | 50                           | 60              | 78                |           | 0.0      | 10.0    | 110             | 43            | 0            | 13.0    | 14.0         | 45.0   | o | ×    |
| Datei Bearbeiten A                                                                              | lusvählen Ansicht         | Transport Spy        | aren Erzeugen j     | [ffekt Analyse ] | <u>H</u> erkzeuge <u>H</u> i | fe              |                   |           |          |         |                 |               |              |         |              |        |   |      |
|                                                                                                 |                           |                      | It/                 | 4 4 4            | -48 Kid                      | ien um Überwac  | hung zu starten - | -12 -8    | 6 10 L   | is de   | 1 42 3          | 6 .35 -       | 4 -18        | -12 -8  | a'           |        |   |      |
|                                                                                                 | - 14                      | •                    | Q ++ *              | 1                |                              | 1               |                   | 1.0       | * MME    | ~ J Mi  | colonarrey (Re  | altek ~ 1 (A  | ono) Auf     | D Lants | precher/Kopf | nöre 🛩 |   |      |
| ♥ 1.0                                                                                           | do 1,0                    | 2,0                  | 3,0                 | 4,0              | 5,0                          | 6,0             | 7,0               | 8,0       | 9,0      | 10,0    | 11,0            | 12            |              | 13,0    | 14,0         | 15,0   |   | 16,0 |
| X Audisepur  1.0  Starm Affeire  0.5  L  R  0.0  Mono, 44190Hz  32-88-Fielkomma  Auswähles  4.0 | 5<br>5<br>5<br>5          |                      |                     | ==>-             |                              | ***             | • <b> </b> \$**** | 1.        | <b>.</b> |         | •               | <b>0</b> -++  | <b>0</b> -14 | >++     | *            |        |   | Î    |
|                                                                                                 | Aufna                     | ahme w<br>n Maus     | /urde mi<br>szeiger | it               |                              |                 |                   |           |          |         |                 |               |              |         |              |        |   |      |

Geht man nun mit dem Mauszeiger auf die Aufnahme, so kann man sie **innerhalb der Tonspur** beliebig nach links oder rechts ziehen oder auch **in eine andere Tonspur verschieben**.

• Eine Aufnahme schneiden, in der Lautstärke normalisieren und mit Effekten bearbeiten

Um eine Aufnahme zu bearbeiten (zum Beispiel zu schneiden oder Effekte hinzuzufügen), muss zunächst das *Auswahlwerkzeug* durch Anklicken aktiviert werden. Nun kann man beliebige Ausschnitte innerhalb einer Tonspur markieren. Dazu klickt man auf den Beginn der betreffenden Partie und zieht den Mauszeiger bis zu ihrem Ende. Der markierte Ausschnitt dabei wird hellblau unterlegt und kann nun weiterbearbeitet werden:

|                                                                                           | Auswahlwerkzeug                                  | markierter Abschnitt                                                       |
|-------------------------------------------------------------------------------------------|--------------------------------------------------|----------------------------------------------------------------------------|
| Abmischung                                                                                |                                                  | - 0 X                                                                      |
| Datei Bearbeiten Auswählen                                                                | Ansicht Transport Spuren Analyse Werkzeuge Hilfe |                                                                            |
| 11 🕨 🔳 F                                                                                  |                                                  | R MME V Mikrofonarray (Realtels ~ 1 (Mono) Auf ~ 4) Lautoreches/Kopfhöre ~ |
| ▼ 1,0 0,0                                                                                 | 1,0 2,0 3,0 4,0 5,0 6                            | 0 70 80 9,0 16,0 11,0 12,0 13,0 14,0 15,0 16,0                             |
| x Audosour v 1.0<br>Sturm Alleire 0.5<br>L 8 0.0<br>Wong 44109/r<br>22-06-Fiedbarnes -1.0 |                                                  |                                                                            |

- So kann man mithilfe bestimmter Tastenkombinationen den markierten Ausschnitt ausschneiden (Strg+X), kopieren (Strg+C), löschen (Strg+K) oder durch Klangeffekte (zu finden im Menü *Effekt*) verändern. Ausgeschnittene oder kopierte Klangausschnitte können mit der Tastenfolge Strg+V an beliebiger Stelle einfügt werden.
- o Zur dynamischen Anpassung unterschiedlicher Aufnahmen kann deren Lautstärke

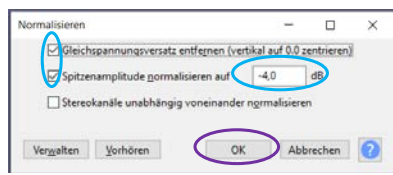

normalisiert werden. Das Verhältnis zwischen lauteren und leiseren Partien der Aufnahme bleibt dabei unverändert. Dazu markiert man die einzelnen Soundfiles und wählt dann im Menü *Effekt* jeweils den Punkt *Normalisieren...*. Dort

öffnet sich ein Menü, in dem man die Maximal-Lautstärke in Dezibel (dB) einstellt und diese Einstellung mit OK bestätigt.

**Tipp:** Der **Aufnahmepegel (maximale Amplitude)** sollte hierbei 0 dB nicht überschreiten, weil es sonst zur **Übersteuerung** kommt.

- Außerdem können die Aufnahmen mit zahlreichen weiteren Effekten des Menüs Effekt bearbeitet werden. Bei manchen Effekten öffnen sich dazu weitere Menüs, in denen zahlreiche Einstellungen getätigt werden können. Aufgrund ihrer Vielzahl können all diese Effekte hier nicht im Einzelnen vorgestellt werden gibt – vieles lässt sich aber durch eigenes Ausprobieren herausfinden. Zu den grundlegenden Effekten, die für das vorliegende Unterrichtsvorhaben relevant sind, gehören insbesondere:
  - Echo (enthält sowohl Echo- als auch Halleffekte (Echo/Reverb))
  - Filter Curve... (Filterkurve-Equalizer)
  - Grafischer EQ... (Equalizer)
  - Hochpassfilter...
  - Klassische Filter
  - Normalisieren...
  - Rückwärts
  - Tempo ändern...
  - Tempo/Tonhöhe ändern...
  - Tempo/Tonhöhe gleitend ändern...
  - Tiefpassfilter...
  - Tonhöhe ändern...
  - Paulstretch... (extreme Verlangsamung)

| • |                                                |   |
|---|------------------------------------------------|---|
|   | Ausblenden                                     |   |
|   | Auto-Duck                                      |   |
|   | Bass und Höhe                                  |   |
|   | Echo                                           | > |
|   | Einblenden                                     |   |
|   | Filter Curve                                   |   |
|   | Geschwindigkeit ändern                         |   |
|   | Gleitdehnung                                   |   |
|   | Grafischer EQ                                  |   |
|   | Invertieren                                    |   |
|   | Klassische Filter                              |   |
|   | Klick-Entferner                                |   |
|   | Kompressor                                     |   |
|   | Lautheit-Normalisierung                        |   |
|   | Normalisieren                                  |   |
|   | Paulstretch                                    |   |
|   | Phaser                                         |   |
|   | Rausch-Verminderung                            |   |
|   | Reparieren                                     |   |
|   | Rückwärts                                      |   |
|   | Stille kürzen                                  |   |
|   | Tempo ändern                                   |   |
|   | Tonhöhe ändern                                 |   |
|   | Verstärken                                     |   |
|   | Verzerrung                                     |   |
|   | Wahwah                                         |   |
|   | Wiederholen                                    |   |
|   | 4 x 4 pole allpass                             |   |
|   | AM pitchshifter                                |   |
|   | Aliasing                                       |   |
|   | Allpass delay line, cubic spline interpolation |   |
|   | Allpass delay line, linear interpolation       |   |
|   | Allpass delay line, noninterpolating           |   |
|   | Anpassbare Blende                              |   |
|   | Artificial latency                             |   |
|   | Audio Divider (Suboctave Generator)            |   |
|   | Auto phaser                                    |   |
| • |                                                |   |

## • Gestaltung der Hüllkurve:

Um die **Hüllkurve** – **also den dynamischen Verlauf** – einer Aufnahme zu gestalten, muss zunächst in der oberen Menüleiste die Einstellung **Hüllkurvenwerkzeug** angewählt werden. Nun kann der dynamische Verlauf der Schallereignisse in den Tonspuren gestaltet werden:

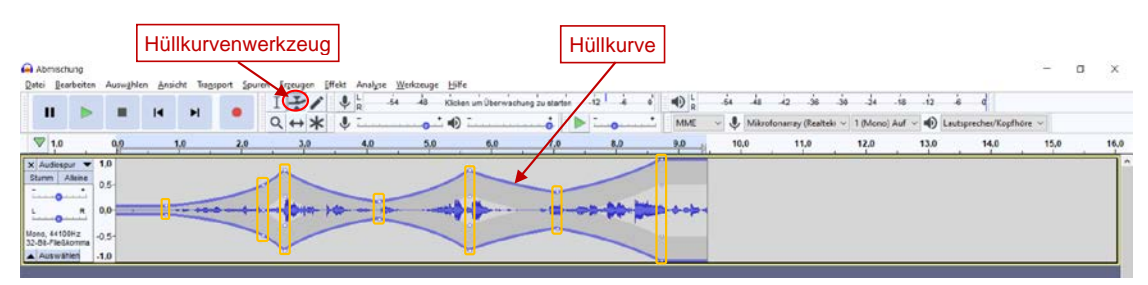

Dazu klickt man eine beliebige Stelle des Amplitudendiagramms an und die Hüllkurve des Schallereignisses wird sichtbar. Außerdem erscheinen an der betreffenden Stelle vier Markierungspunkte, die per Maus oder Touchpad beliebig verschoben werden können. Verschieben nach oben oder unten verändert den Lautstärkepegel am betreffenden Zeitpunkt, Verschieben nach links oder rechts verändert den Zeitpunkt. Indem man auf beliebige Stellen der Hüllkurve klickt, werden weitere Markierungspunkte eingefügt, so dass die Hüllkurve sich nach Belieben formen lässt.

## • Elektronische Klanggenese:

**Audacity** verfügt über einfache Klanggeneratoren, mit denen unter anderem Sinus-, Rechteckund Sägezahntöne, verschiedene Arten von Rauschen sowie regelmäßige Impulse erzeugt werden können.

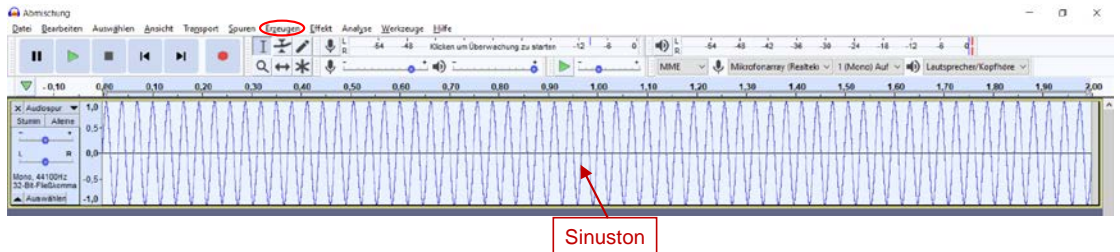

Dazu wählt man zunächst im Menü "Erzeugen" den Punkt Tongenerator... beziehungsweise

**Rauschen...** und es öffnet sich jeweils ein weiteres Fenster, in dem sich die Art des zu erzeugenden Klanges, seine Dauer, sein Amplitudenausschlag sowie – im Falle von Tönen – seine (Grund-)Frequenz einstellen lässt. Durch Bestätigen mit OK wird eine Tonspur mit der entsprechenden Wellenform erzeugt.

| Klang            |               | _       |         | × |
|------------------|---------------|---------|---------|---|
| Wellenform:      | Sinus         |         | ~       |   |
| Frequenz (Hz):   | 32            |         |         |   |
| Amplitude (0-1): | 1             |         |         |   |
| Dauer:           | 00h00m02s+000 | 0 0 Sam | nples 🔻 |   |
| Verwalten Vorhör | en OK         | Abbre   | chen    | ? |